## http://www.adobetutorialz.com/articles/2524/1/Christmas-Balls-Design

## Kerstballen zelf maken – pengereedschap gebruiken

## Deel 1

Nieuw bestand maken van 800 x 600 px en 72 dpi, wit.

Teken een cirkelvorm . met kleur 121ECA en gebruik onderstaande instellingen voor Schuine kant en reliëf als laagstijl (hangt ook af van de grootte van de bol, schuifjes zelf aanpassen!)

| boss                     |                                                                                                    |
|--------------------------|----------------------------------------------------------------------------------------------------|
| i Tanan Baud             |                                                                                                    |
|                          |                                                                                                    |
| <sup>(f</sup> Smooth 👻   |                                                                                                    |
|                          |                                                                                                    |
| n:  Oup Down             |                                                                                                    |
| ::                       |                                                                                                    |
| 11 8PX                   |                                                                                                    |
|                          |                                                                                                    |
| 11 <u>112</u> °          |                                                                                                    |
| ( 🕆 ) 🗹 Use Global Light |                                                                                                    |
| :: <u>64</u> °           |                                                                                                    |
| Anti-aliased             |                                                                                                    |
| Screen 👻                 |                                                                                                    |
| 84 %                     |                                                                                                    |
| H Multiply               |                                                                                                    |
|                          | )                                                                                                    |
|                          | a Up Down<br>3 Smooth<br>4 Up Down<br>5 B px<br>8 px<br>8 px<br>8 px<br>112<br>4 C Use Global Light<br>54<br>6 C Up<br>8 C Up<br>8 C Up<br>9 C Use Global Light<br>54<br>64<br>7 C Use Global Light<br>54<br>7 C Use Global Light<br>54<br>7 C Use Global Light<br>7 C Use Global Light<br>7 C Use Global C Use Global Light<br>7 C Use Global |

Nieuwe laag, met pen gereedschap 4, teken je een kleine ster en vul met kleur FFF600. Zet de ster op de bol. (opties voor pen = paden, pad laden als selectie en vullen met voorgrondkleur)

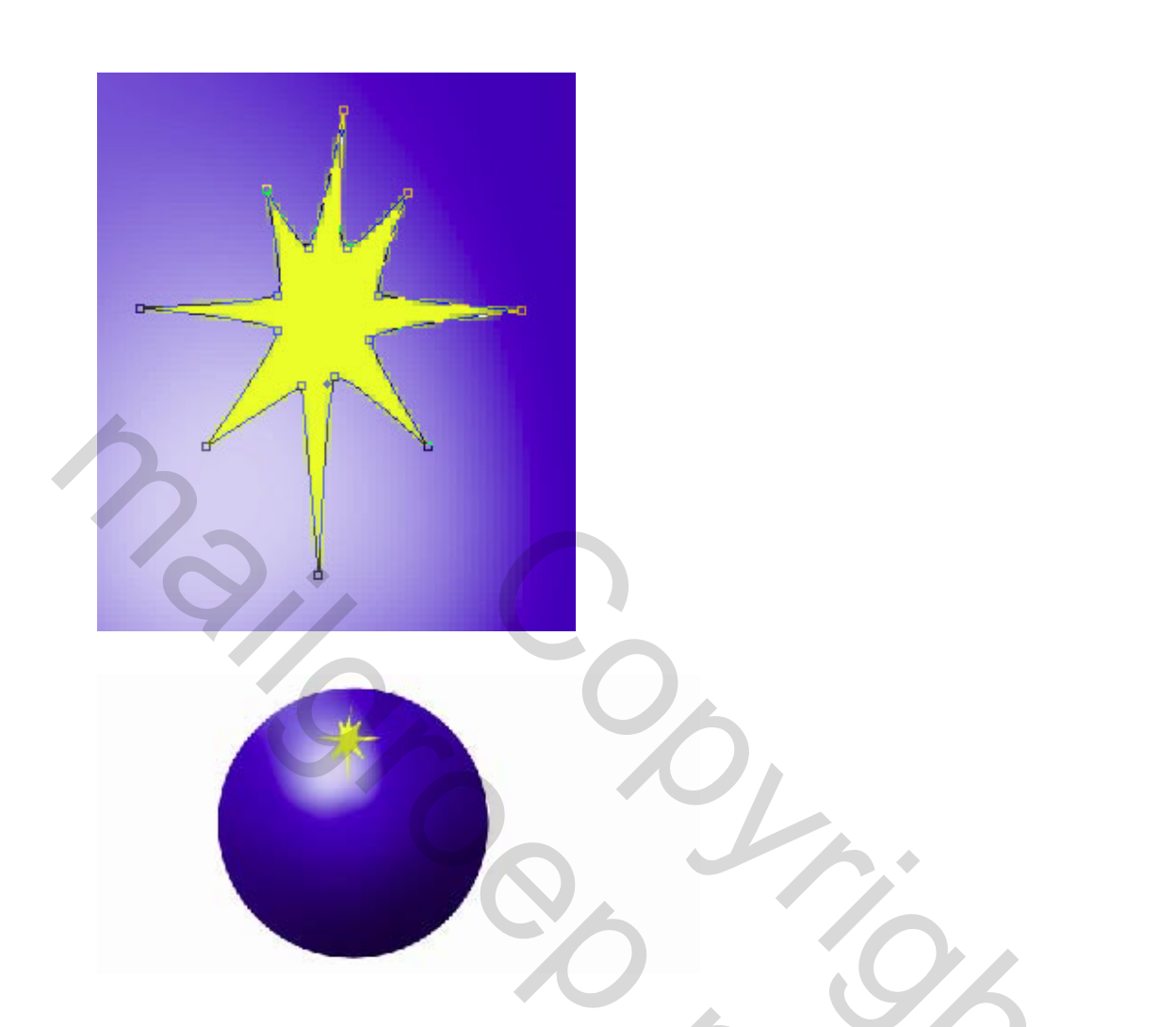

Met de pen kan je opnieuw een ster teken op een nieuwe laag en vullen met kleur FFF600. Je kan ook vorige laag dupliceren, de ster verplaatsen en de vorm van de ster wat aanpassen (transformatie  $\rightarrow$  verdraaien)

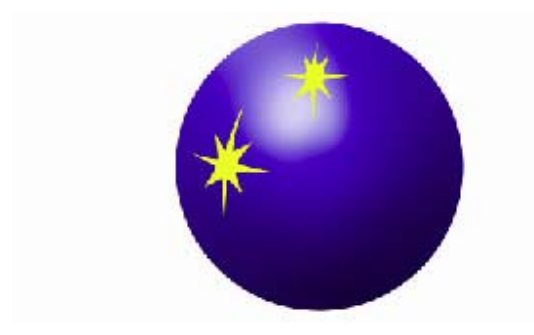

Nog een derde ster met kleur 845A1E, zie voorbeeld hieronder.

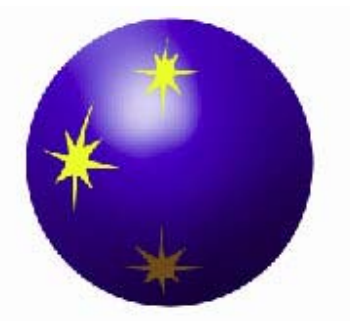

Nog een vierde ster tekenen met 4. en kleur 7F7F37

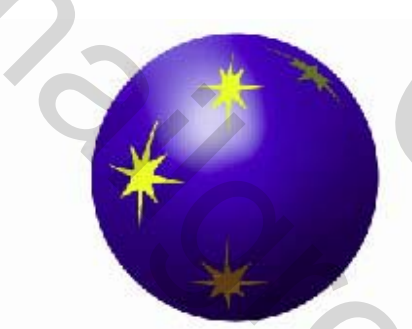

Een vijfde ster met kleur A4914F.

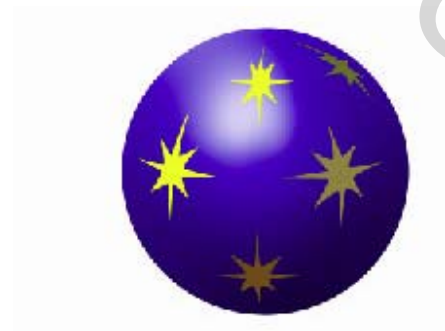

Indien je het wenst kan er nog een ster bij met kleur F5F32E.

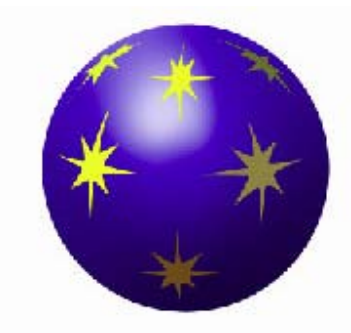

## <u>Deel 2</u>

Hieronder wordt getoond hoe je weer met het pengereedschap dat je nu al goed kent 4, een lintje tekent op een nieuwe laag, vult met blauw of een verloopbedekking geven.

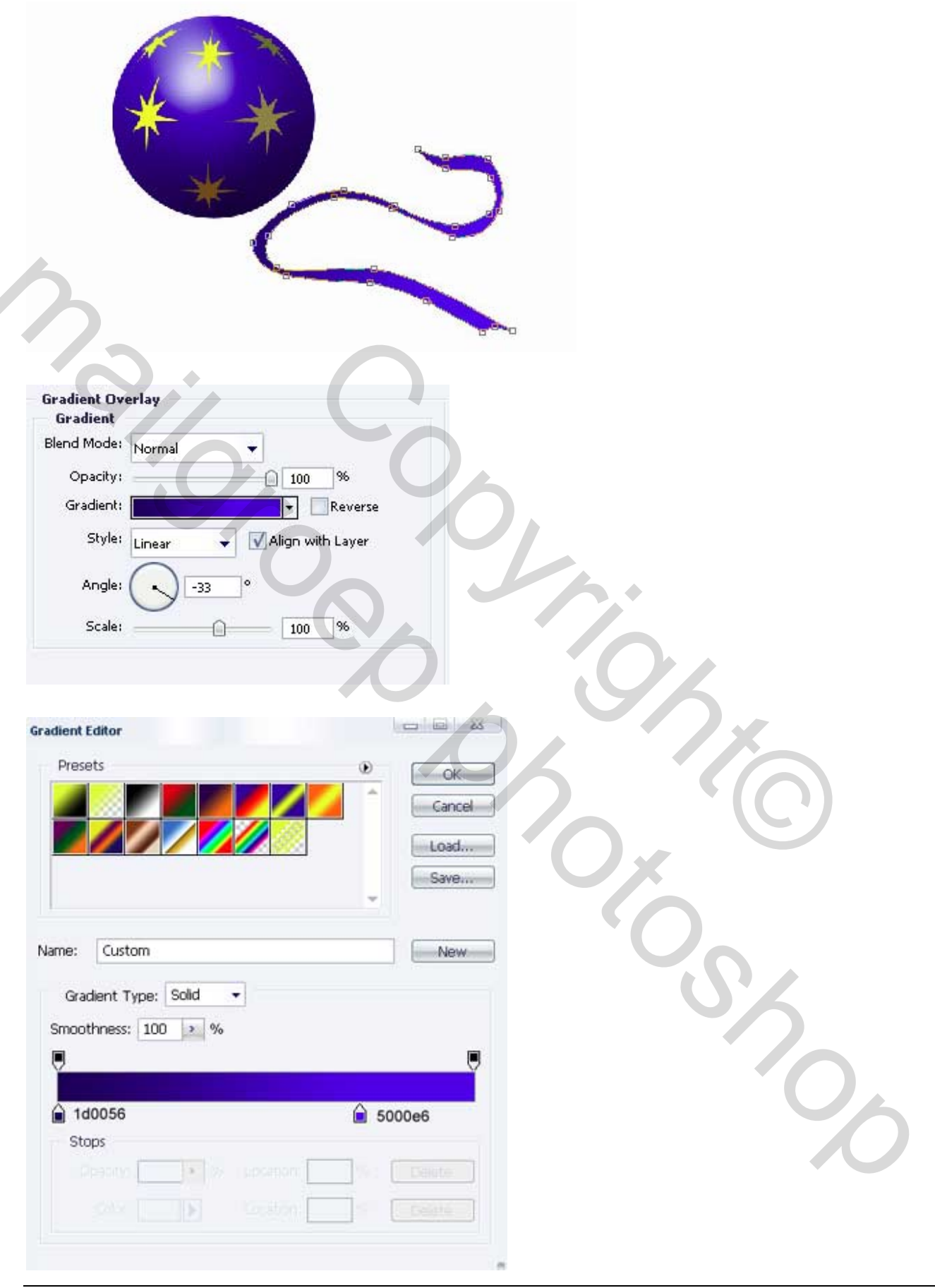

Kerstbollen – blz 4

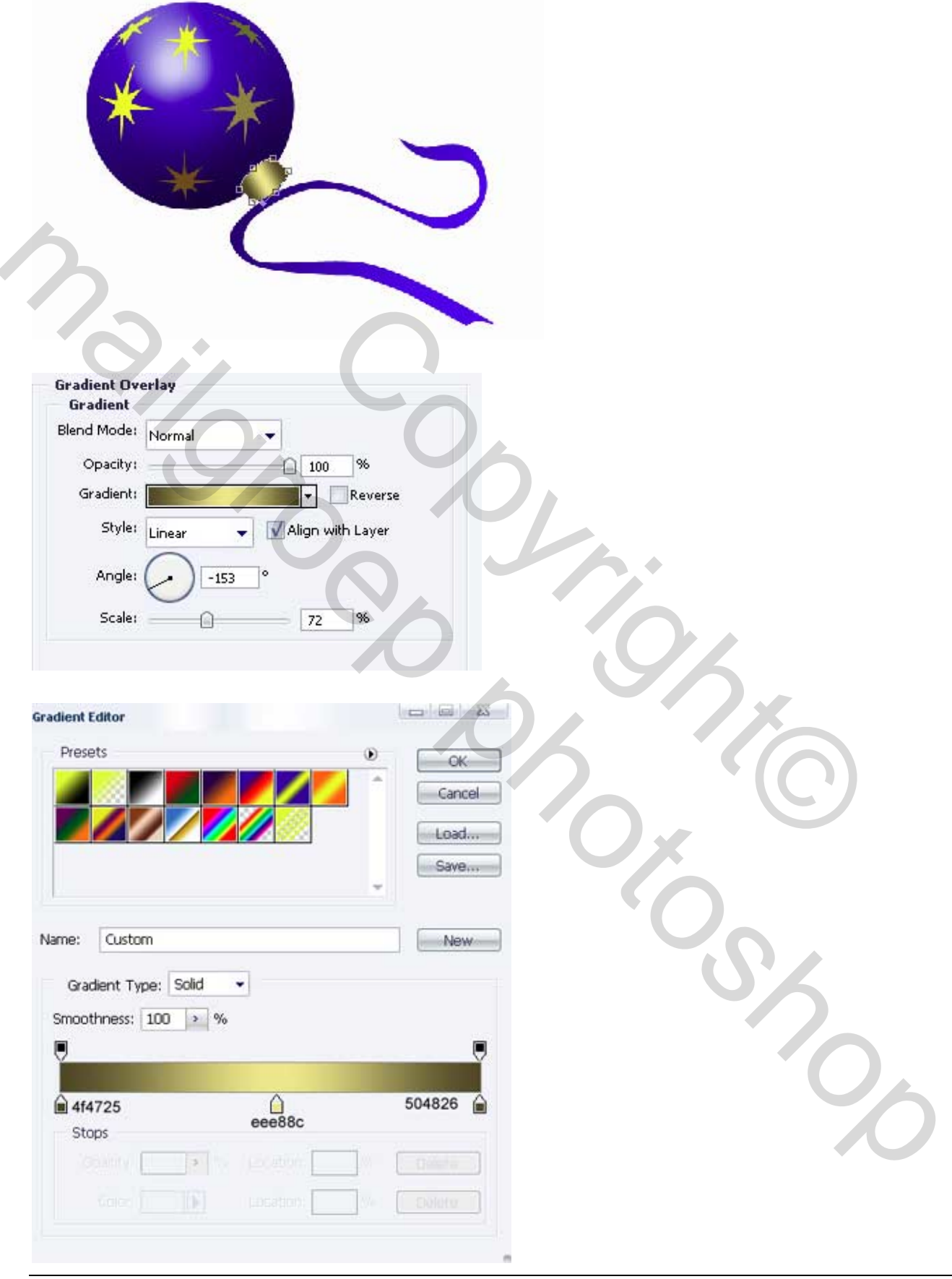

Met het pengereedschap teken je dit gouden balhoudertje! Verloop instellingen staan er onder.

Kerstbollen – blz 5

Nog een stukje (ovaaltje) tekenen met pengereedschap en als kleur 594E30 geven.

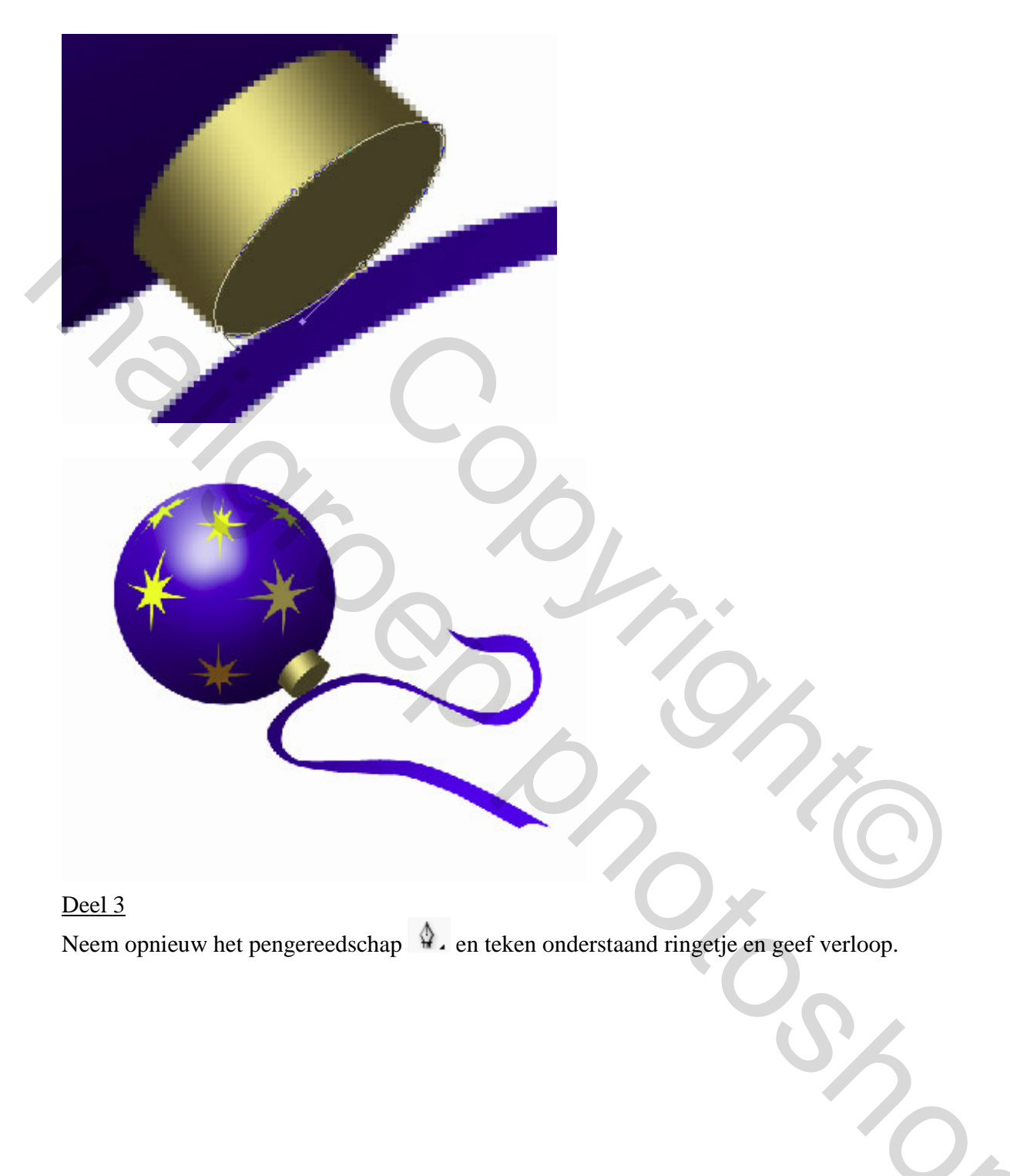

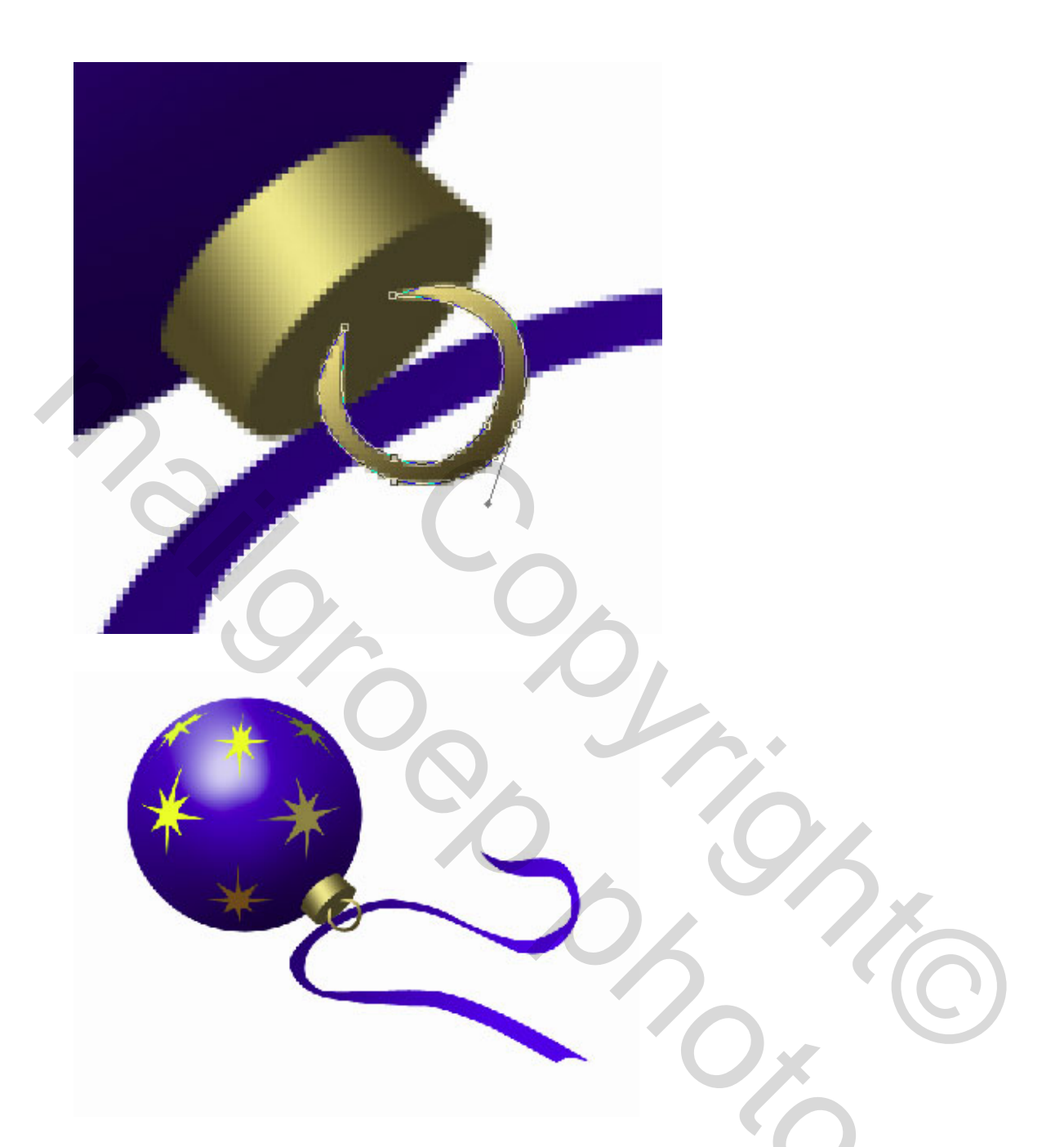

Met het penseel en kleur op 010A8D probeer je lintje door het ringetje te krijgen (nieuwe laag?). Er bestaan uiteraard andere methoden om onderstaand resultaat te bekomen.

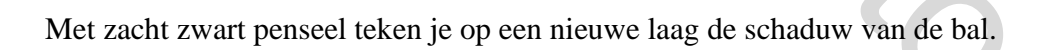

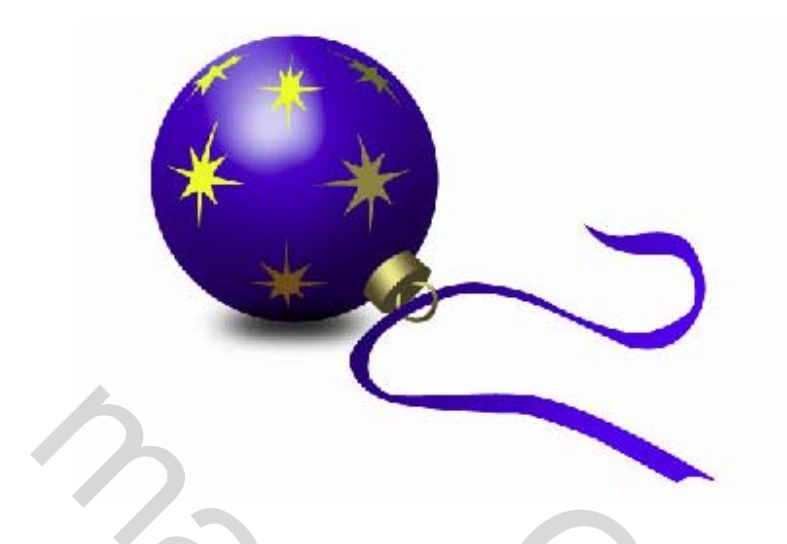

Voor je eigen gemak, verenig alle lagen met sterren op, ook de lagen i.v.m. houderke, breng alle lagen in een groep samen, kopieer de groep en wijzig de kleur van bal en lintje.

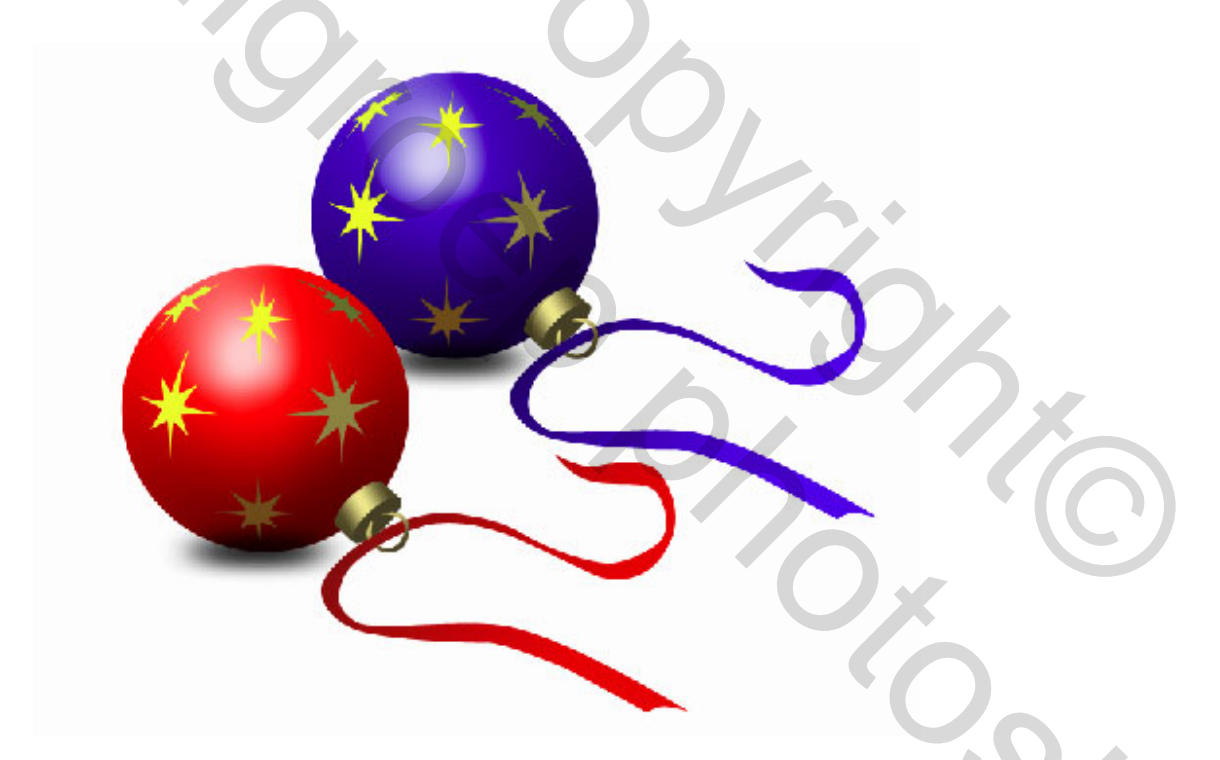

Open de gekopieerde groep, kies de laag met de bal op, verberg de laagstijl schuine kant en reliëf. Geef rode kleur aan de bol, dit kan door op het vormicoontje te dubbel klikken en emmertje te gebruiken.  $\Diamond$ , kleur = FF0000, toon dan terug schuine kant en reliëf.

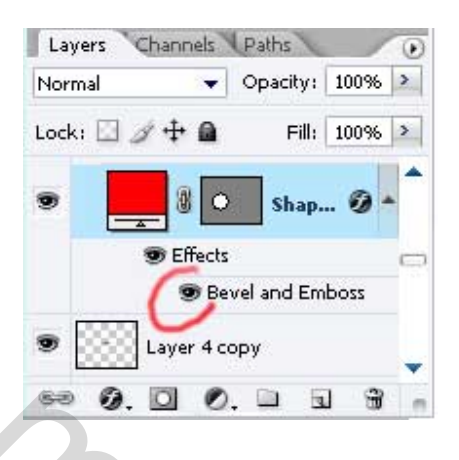

Kies laag met lintje op en wijzig de verloop instellingen.

| Gradient Editor                                             |                        |      |
|-------------------------------------------------------------|------------------------|------|
| Presets                                                     | Cancel<br>Load<br>Save |      |
| Name: Custom<br>Gradient Type: Solid<br>Smoothness: 100 > % | New                    | 65   |
| 🔒 740f10                                                    | <b>€</b> e60004        |      |
| Stops                                                       |                        |      |
| Centre 2 19 19                                              | contern Dente Conterna |      |
|                                                             | Acutor Deste           | Ux - |
|                                                             |                        |      |

De laag activeren waarop we het lintje beschilderden om door het ringetje te krijgen, schilder erop met het penseel met kleur 9C0F0F, zie hieronder.

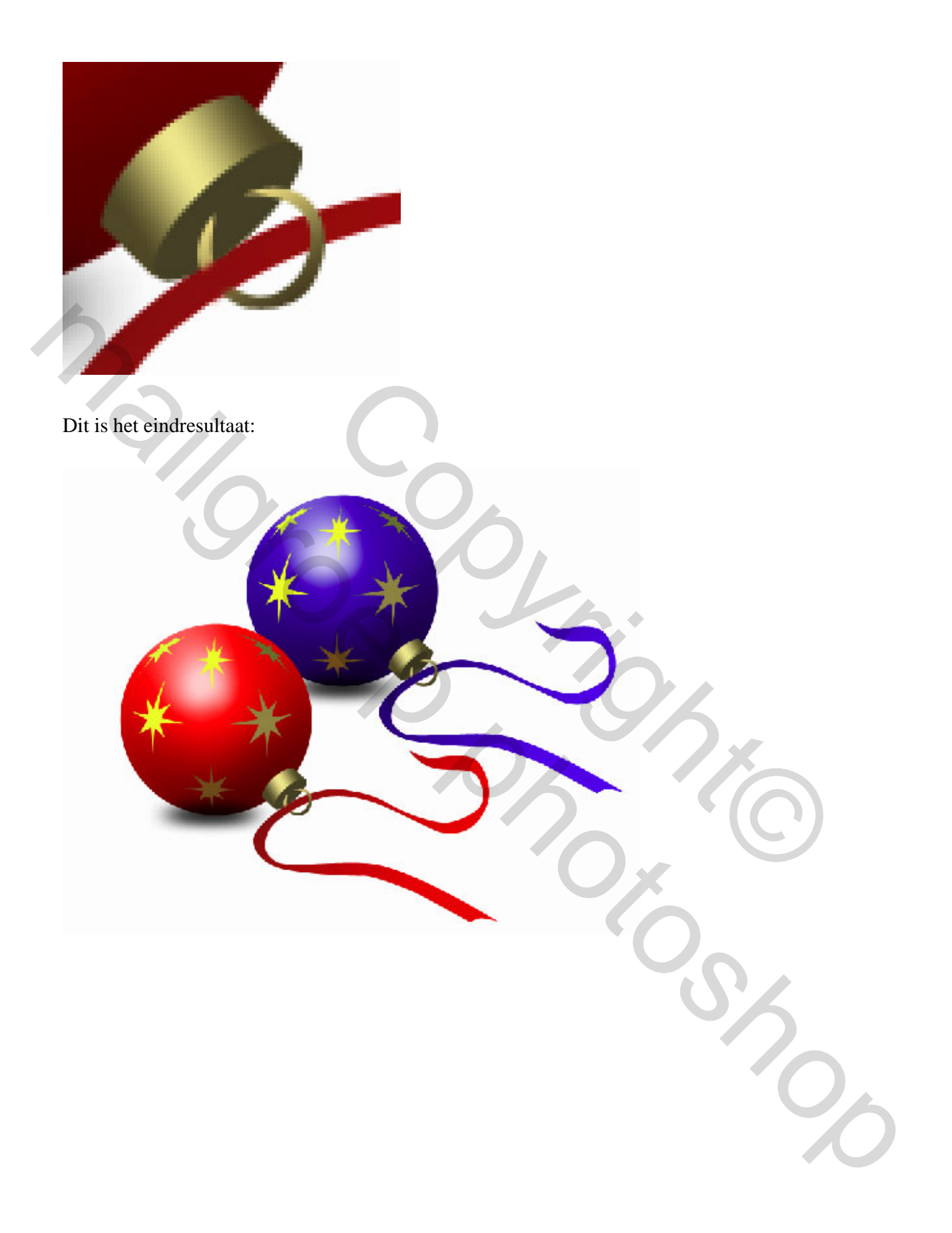